## **Electronic Grade Change**

| 1. |                                                                                         |
|----|-----------------------------------------------------------------------------------------|
|    | Click the Grade Roster button.                                                          |
|    |                                                                                         |
| 2. | The Request Grade Change button will display if a student in the course has been given  |
|    | an official grade.                                                                      |
|    |                                                                                         |
|    | To access the grade change form, click the <b>Request Grade Change</b> button.          |
|    | REQUEST GRADE CHANGE                                                                    |
| 3. | To change a student's grade, select the desired grade from the Official Grade drop down |
|    | list.                                                                                   |
|    |                                                                                         |
|    | Click the Official Grade list.                                                          |
|    |                                                                                         |
| 4. | Select the grade you want to give change to.                                            |
|    | Click the <b>F</b> list item                                                            |
|    |                                                                                         |
|    |                                                                                         |
| 5. | Click the Submit button                                                                 |
|    |                                                                                         |
|    |                                                                                         |
| 6. | When changing a "W" grade to an "F", you will receive a Message that states: "Although  |
|    | enronment status is withdrawn, changes will be applied.                                 |
|    | To view the message click the "Messages" link in the far right column.                  |
|    |                                                                                         |
|    | When changing entered grades, the far right column will display a message of "Success". |
| 7. | To see the changes, navigate to the Grade Roster by clicking Faculty Center in the      |
|    | myZou menu and then clicking the Grade Roster icon.                                     |
| 8. | You have successfully changed a student's grade prior to the grade entry deadline. If a |
|    | student's grade needs to be changed after the grade entry deadline, a grade change form |
|    | will need to be completed and forwarded to the University Registrar's Office.           |
|    | End of Procedure.                                                                       |